| Documentation English                              | 2        |
|----------------------------------------------------|----------|
| Worklog2Vertec, Overview                           | 3        |
| Dashboard                                          | ł        |
| Connection Settings                                | ;        |
| Usermapping                                        | ,        |
| User Group Permissions                             | 3        |
| Connect to Vertec                                  | )        |
| Tempo API Settings                                 | <u>,</u> |
| Synchronization error                              | 3        |
| "Worklog to Vertec" Synchronisation of worklogs 14 | ł        |

Documentation English

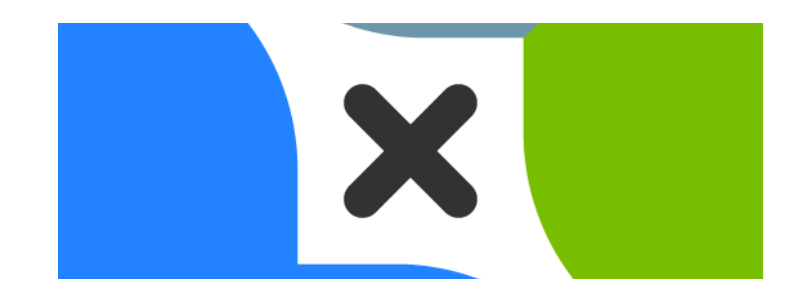

## Worklog2Vertec, Overview

## Brief description of the functionality 2

The times booked in your Jira (worklogs) are automatically transferred to your Vertec. The app supports the time tracking of the native Jira tickets as well as the Tempo app.

#### Initial setup 🖉

Setting up the app is completed in just a few steps after installation in Jira. All settings can also be changed at a later date.

You need the following in advance

- the URL of your Vertec server
- an XML-authorized Vertec user (admin)
- the API token of the Vertec user
- JIRA ServiceDesk, a free version is sufficient

Dashboard &
Connection Settings &
Usermapping &
User Group Permissions &
Connect to Vertec &
Tempo API Settings
Synchronization error
"Worklog to Vertec" Synchronisation of worklogs

## Dashboard

The tab at the top "Worklog to Vertec" is the start page of the Worklog2Vertec App and shows the current status of the time entries. Following information ist displayed:

- A display of all time entries that have not yet been transferred to Vertec
- An error log if an error has occurred during synchronization
- Button to run synchronization to Vertec manually

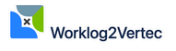

Worklog to Vertec User Mapping User Group Permissions Connection Settings Tempo Settings

#### Dashboard

Display of current, changed or other time entries that have not yet been transferred to Vertec.

Display of all time entries that have not yet been transferred to Ve

Worklog Link Sychronization Log

currently no logs found

#### Run synchronization manually

The synchronization is automatic. If you want to make use of the possibility to trigger the synchronization manually, you can do it by clicking the following button.

Run synchronization manually

# Connection Settings Connection settings

You need:

- the URL of your Vertec server
- an XML-authorized Vertec user (Admin)
- the API token of the Vertec user

The connection settings are necessary for a smooth transfer of time bookings between the systems. The connection settings can be adjusted at any time.

To set the connection, click on "edit". Enter the URL of your Vertec system under "Vertec URL". Under "API Token" enter the "API Token" of the selected Vertec user.

To save the setting, press "Test & save Connection". The Worklog2Vertec App then tests the connection with the set values. If the test is successful, the connection to your Vertec is saved within the Worklog2Vertec App. If the test fails, nothing is saved and you must check the entered values.

## Worklog2Vertec

Worklog to Vertec User Mapping User Group Permissions Connection Settings Tempo Settings

#### **Connection Settings**

These settings are required for the initial setup and can also be adjusted later by an experienced user.

 Vertec URL:
 https://p2.vertec-mobile.com/

 API Token:
 e

 Edit
 Edit

## Further settings @

You can make further helpful settings on this page. Stop synchronization during maintenance work, for example, or select the Jira group that will be informed by e-mail in the event of errors.

#### Synchronization 🖉

The Worklog2Vertec App regularly synchronizes the time entries between Jira and Vertec. This synchronization can be stopped, e.g. during maintenance work on Vertec. Or when migrating from Jira Server to Jira Cloud, the date can be reset to an earlier point in time.

Time entries are not lost or transferred to Jira twice.

The date of the last synchronization is displayed and provides a quick overview of when the last times were transferred.

#### Notify 🔗

The Worklog2Vertec App can send messages by e-mail, e.g. if a ticket has been created in the Service Desk via the Jira API and is not yet linked. An existing Jira group can be selected as the recipient.

#### Synchronisation Settings

For example, during maintenance work on the Vertec application, it may make sense to temporarily deactivate synchronization. No worklogs are lost.

⊙ ✓

Set

Disable Synchronization

#### Next synchronisation starting point

To change the starting point, please select the time and a date.

\* The starting point can only be in the past.

|                                     |           | Refresh | Set |
|-------------------------------------|-----------|---------|-----|
| O You have entered a valid datetime | •         |         |     |
| 14.05.2024                          | 11:12     |         | ٥   |
| Select next synchronisation startin | g point • |         |     |

#### Notification Settings

Select user groups for notifications of the following cases:

Linkage is invalid if issue is created via API

site-admins

## Vsermapping

## Usermapping @

To assign the worklogs, the Jira users must be linked to the Vertec users in the configuration of the Worklog2Vertec App under the "User assignment" tab.

The loading process to create a new user assignment can take a moment.

Users can be assigned automatically or manually. To assign users automatically, click button "Automatic mapping". To assign users manually, click button "New mapping".

- These links can be changed at any time
- · It is possible to link Jira users with other Vertec users, for example to collect time bookings

Worklog2Vertec Worklog to Vertec User Mapping User Group Permissions Connection Settings Tempo Settings User Mapping You must assign the Jira users to the Vertec users so that the time entries can be assigned to the users. The list of users is read from both systems. The assignment can be changed at any time Automatic Mapping New Mapping Jira User Vertec User No. Actions And in case of the same Edit Delete 100000 2. International Contractions Edit Delete 3. Edit Delete 4. Edit Delete 5. 6. Edit Delete The second second Edit Delete 7. Edit Delete Tradest Statements 8. Summer Street Street Edit Delete March 1997 State Section 9. Edit Delete strength to the second second -10. Edit Delete 11. ------Edit Delete

## User Group Permissions

### User Group Permissions &

The user groups created in Jira are read by the Jira2Vertec Connector and can be assigned in the Worklog2Vertec App.

The user groups can be restricted in such a way that the link is not displayed or can be edited. This is to ensure that only certain users, for example product owners, can create a link to Vertec or that other users are not even shown this setting.

Depending on their authorization within Jira, users have access to the administration of the Worklog2Vertec App. Only users (e.g. admins) who have access to the administration can change Worklog2Vertec App settings.

| Worklog2Vertec                                                                                                    |                       |            |  |
|----------------------------------------------------------------------------------------------------|-----------------------|------------|--|
| Worklog to Vertec User Mapping User Group Permissions Connection Settings Tempo Settings                             |                       |            |  |
| User Group Permissions<br>The application has three permission groups to which existing 3/ra groups can be assigned. |                       |            |  |
| Permission                                                                                                    | Granted to            | Actions    |  |
| Create Vertec-Link<br>Create Links between an Issue and a Vertec-Project                                             | Groups<br>site-admins | add remove |  |
| Remove Vertec-Link<br>Remove the Vertec-Link between an Issue and a Vertec-Project                                   | Groups<br>site-admins | add remove |  |
|                                                                                                    |                       |            |  |

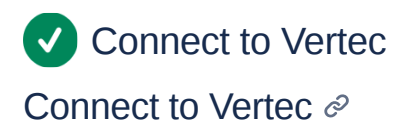

## Project @

Under the project settings, a Jira project can be linked to the Vertec project and the Vertec phase. All Epic's and Ticktet's then inherit this link.

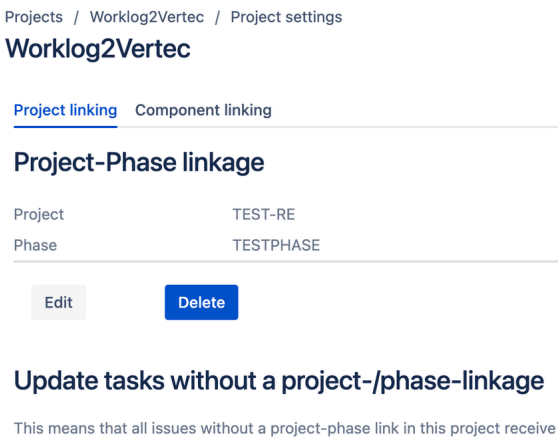

This means that all issues without a project-phase link in this project receive the value that this project specified as a project-phase link. Updating operations is divided into sections. A section lasts 60 seconds. There are only a **limited number of changes possible at once**, so a maximum of 5 issues per section will be processed.

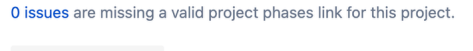

undefined trigger

## Epic/Ticket @

The properties of an Epic or a ticket also include the link to the Vertec project and the Vertec phase. All tickets that are assigned to an Epic inherit this link. However, a ticket can also be manually assigned a different link.

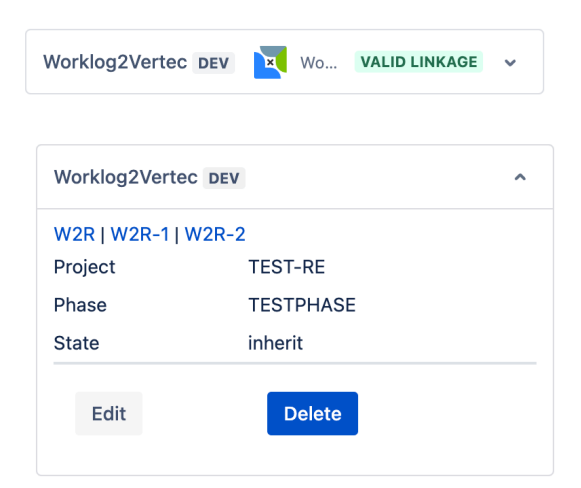

## Service Desk 2

Under the project settings, select the settings of the Jira2Vertec Connictor and then assign a link to a Vertec project and the Vertec phase to an organization.

New Service Desk tickets created by the customer automatically inherit this link.

A manually created ticket also inherits the link of the selected organization.

These links can also be changed manually at a later date.

| Projects<br>Work | ojects / Worklog2Vertec / Project settings Vorklog2Vertec Project linking Component linking |                                  |              |             |
|------------------|---------------------------------------------------------------------------------------------|----------------------------------|--------------|-------------|
| Org              | organization Linkage                                                                        | Vertec Project                   | Vertec Phase | Actions     |
| 92               | Fuelfation                                                                                  | Automotics and the second second | 1.000        | Edit Delete |
| 1                | pl radio livitorite la 16.95                                                                | 124.407.09033                    | 10000        | Edit Delete |
| 93               | Wasservero & Sillion                                                                        |                                  |              | Create      |
| 94               | Ballettachule Topes                                                                         |                                  |              | Create      |
| 33               | KT-AS SLOW TRONG SHARE                                                                      | 10.0.0                           | Summer .     | Edit Delete |

## Components 2

Alternatively, n components can be created in a project and assigned a link to a Vertec project and a Vertec phase.

Projects / Jira Vertec Connector / Project settings
Worklog2Vertec

Project linking Component linking

#### **Component Linkage**

| Id    | Component                           | Vertec Project | Vertec Phase | Actions |
|-------|-------------------------------------|----------------|--------------|---------|
| 10032 | Active Directory                    |                |              | Create  |
| 10033 | Analytics and Reporting<br>Service  |                |              | Create  |
| 10034 | Billing Services                    |                |              | Create  |
| 10035 | Cloud Storage Services              |                |              | Create  |
| 10036 | Data Center Services                |                |              | Create  |
| 10037 | Email and Collaboration<br>Services |                |              | Create  |
| 10038 | Financial Services                  |                |              | Create  |
| 10039 | HR Services                         |                |              | Create  |
| 10040 | Intranet                            |                |              | Create  |
| 10041 | Jira                                |                |              | Create  |
| 10042 | Office Network                      |                |              | Create  |
| 10043 | Payroll Services                    |                |              | Create  |
| 10044 | Printers                            |                |              | Create  |
| 10045 | Public Website                      |                |              | Create  |
| 10046 | VPN Server                          |                |              | Create  |
| 10047 | Webstore Purchasing<br>Services     |                |              | Create  |
|       |                                     | < 1 >          |              |         |

## Components in the Service Desk $\ensuremath{\mathcal{C}}$

In the Service Desk, Vertec projects and Vertec phases can be assigned to existing or self-defined components. These components are available for selection in all tickets. This is analogous to the components in the projects.

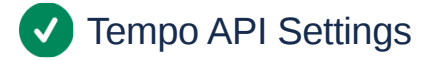

## Tempo API Settings @

Tempo encrypts the worklog information in the Jira system, which blocks a Vertec user mapping or a Vertec project phase mapping to worklogs. Therefore, the Tempo API must be configured to allow the Worklog2Vertec App to map and thus correctly transfer worklogs to Vertec.

Note: Tempo admin rights are required.

| Worklog2Vertec                        |              |                        |                     |                |
|---------------------------------------|--------------|------------------------|---------------------|----------------|
| Worklog to Vertec                     | User Mapping | User Group Permissions | Connection Settings | Tempo Settings |
|                                       | PI Setting   | S                      |                     |                |
| API ClientSecret:<br>Tempo Redirect-U | RL:          |                        |                     |                |
| API RefreshToken:                     |              |                        |                     |                |
| Edit                                  |              |                        |                     |                |

# Synchronization error

## Synchronization error @

If errors occur during synchronization, you can check them using the error browser in the "Dashboard" tab and refer to our documentation for steps to resolve them.

| Code | Message                                                                                                    | Troubleshooting                                           |
|------|----------------------------------------------------------------------------------------------------|-----------------------------------------------------------|
| 772  | Synchronization is disabled                                                                                                    | Start the synchronization                                 |
| 734  | Missing tempo-connection configuration                                                                                                    | Configure the tempo API, see                              |
| 733  | Tempo API-Token could not be fetched.                                                                                                    | Check the tempo API token, see                            |
| 701  | Invalid Project and Phase Mapping for:<br>issueld = 15228                                                                                                    | Project/phase mapping is not set, see for the process     |
|      |                                                                                                    | To determine the unlinked issue:                          |
|      |                                                                                                    | 1. click on the search window above                       |
|      |                                                                                                    | 2. select advanced issue search                           |
|      |                                                                                                    | 3. click on "switch to JQL"                               |
|      |                                                                                                    | 4. delete the pre-inserted command                        |
|      |                                                                                                    | 5. enter "Issuekey=" + the Issueld from the issue browser |
|      |                                                                                                    | 6. press enter or search                                  |
|      |                                                                                                    | 7. Select ticket                                          |
|      |                                                                                                    | 8. Jira to vertec $\rightarrow$ worklog link              |
|      |                                                                                                    | 9. Setting the link                                       |
| 759  | Error during createOffeneLeistung:<br>vertecFault: Client, Error(s) in XML<br>input , Error: End of file encountered in<br>entity reference on line 19 col 11 |                                                           |
| 774  | Something went wrong during<br>createOffeneLeistung in<br>VertecSyncService.                                                                                  |                                                           |

## Worklog to Vertec" Synchronisation of worklogs

## Worklog to Vertec ∂

- The Worklog2Vertec App transfers the services recorded in Jira to the service recording of Vertec
- Worklogs are data/information from time bookings made in Jira, for example in the Tempo app, which are linked to the project tasks
- Only the worklogs that have been added since the last successful transfer are synchronized
- The Worklog2Vertec App displays synchronization errors that occur during the transfer of worklogs and provides instructions on how to correct them see Synchronisation Error
- Synchronization can be paused and the synchronization start time can be set